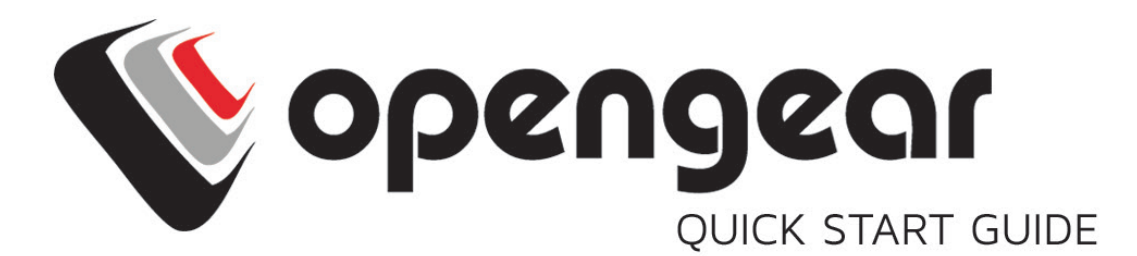

### **Resilience Gateway**

Includes: ACM7004-2-L, ACM7008-2-L, ACM7004-5-L

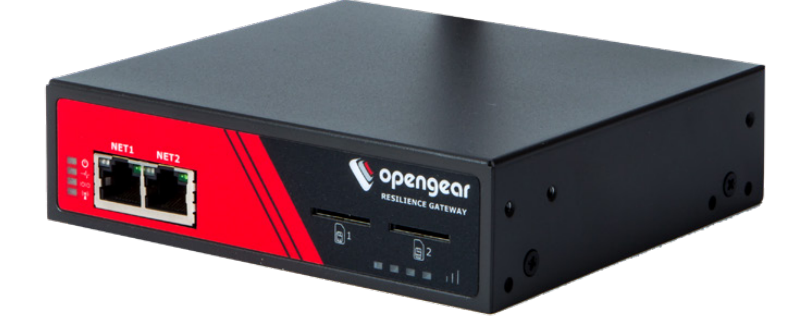

06052019

## **1. REGISTER**

Register your product: https://opengear.com/product-registration

For licensing information and access to source code, visit: https://opengear.com/software-licenses

## 2. WHAT'S IN THE BOX?

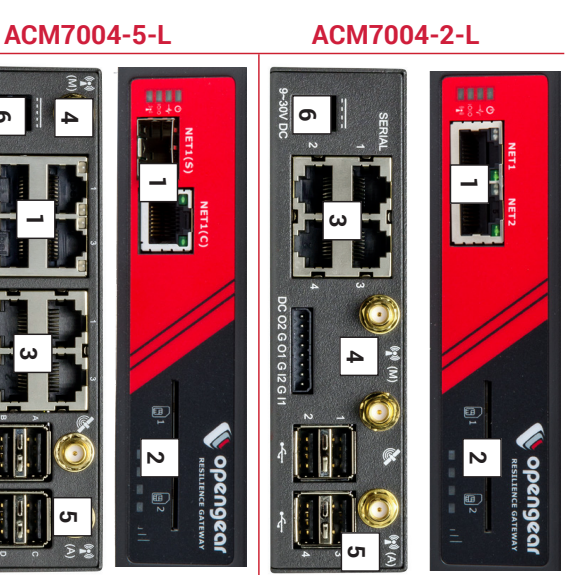

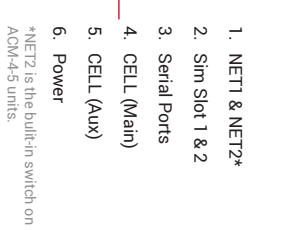

3

4

сл

6

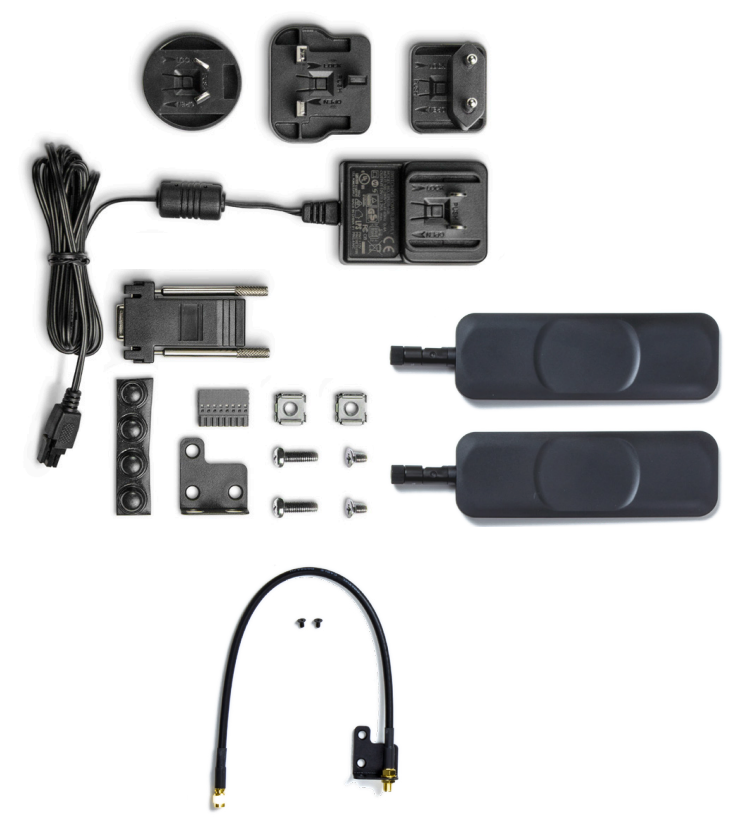

https://opengear.com/products/acm7000-resilience-gateway#inside For the complete list of what's inside the box, visit:

## After opening the box: DO NOT POWER ON RIGHT AWAY

## **3. ASSEMBLE**

If free-standing, attach the adhesive-backed rubber feet. If rack-mounted, attach the rack kit.

Screw the cellular antennas into the CELL (Main) and CELL (Aux) connectors.

By default, the SIM slot 1 is active. Slide your carrier-provided mini SIM into the SIM slot with contacts facing up. *In the CLI and GUI, SIM slot 1 is referencing the bottom SIM slot.* 

Connect the NET1 port to your network. The NET2 port is inactive by default. Refer to the User Manual for instructions to activate it.

**NOTE**: 7004-5 models have a single uplink port 1 x Ethernet/SFP (NET1) as well a 4-port Ethernet switch (NET2) on the back of the unit.

Connect other devices to the serial and USB ports.

Plug in the 12V DC power supply.

## 4. LOG IN

Browse to **192.168.0.1** (subnet mask 255.255.255.0) with a computer on the same LAN as the console server. The device will also get a DHCP address.

NOTE: The device has a self-signed SSL certificate. Untrusted connection errors appear. Click through the errors to the login page.

|                                         | Submit | Password / Passcode | Username |               | opengeo 🕚 |
|-----------------------------------------|--------|---------------------|----------|---------------|-----------|
| © Operageer 2018   Customer Support Ste |        |                     |          | System: Login |           |

Log in with username root and password default. Click Submit.

The welcome screen appears with a list of basic configuration steps.

# **5. CHANGE ROOT PASSWORD**

Click Serial & Network > Users & Groups.

Click Edit next to the root user. On the **Edit an Existing User** page, enter and confirm your new password.

| <ul> <li>» UPS Status</li> <li>» RPC Status</li> <li>» LLDP/CDP Neighbors</li> <li>» Environmental Status</li> <li>» Dashboard</li> </ul> | <ul> <li>Active Users</li> <li>Statistics</li> <li>Support Report</li> <li>Syslog</li> </ul>                       | Status E                                             | <ul> <li>» Port Logs</li> <li>» Host Logs</li> <li>» Power</li> <li>» Terminal</li> </ul> | Manage               |                                  | 🜔 open                                                                                                    |
|----------------------------------------------------------------------------------------------------|----------------------------------------------------------------------------------------------------|------------------------------------------------------|-------------------------------------------------------------------------------------------|----------------------|----------------------------------|----------------------------------------------------------------------------------------------------|
| Confirm                                                                                                    | Password                                                                                                    | Description                                          | Username                                                                                  | Edit an Existing Use | ļ                                | geor                                                                                                    |
| Re-enter the users password for confirmation.                                                                                             | <br>The user subhentication secret. Note: A password may not be required if remote authentication<br>is being used | Rost User<br>A brief description of the user's role. | root<br>A unique name for the user.                                                       |                      | Serial & Network: Users & Groups | Dathour Decision and the control of the control of |

Scroll to the bottom of the page and click Apply.

# 6. OPTIONAL: CHANGE IP SETTINGS

DHCP is enabled by default. If desired, you can change to a static IP. Click **System > IP**. Under the Network Interface tab, change the Configuration Method to Static IP.

# 7. CHANGE ACCESS & FIREWALL SETTINGS

The console server's firewall controls which protocols and services can access which ports and devices. By default, the firewall only allows HTTPS and SSH access. To change settings, click **System > Services** and click the **Service Access** tab.

| No seu seu 🔊 | Manage E           | * Port Logs<br>Host Logs<br>Power<br>Terminal<br>Services | > Port Access     | Syslog     Active users     HTTPS Web     Management | » UPS Status     » RPC Status     » RPC Status     » LuDP/CDP Neighbors     » Environmental Status     » Dashboard | Serial & Network = shell |        |
|--------------|--------------------|-----------------------------------------------------------|-------------------|------------------------------------------------------|----------------------------------------------------------------------------------------------------|--------------------------|--------|
|              | ervice Setti       | E S                                                       | <del>ہ</del><br>س | <del>،</del><br>۳                                    | nand Er                                                                                                    | nd                       | t to N |
|              | Sbu                | ervice<br>nabled                                          | nabled            | habled                                               | nabled                                                                                                    | nabled                   | A      |
|              |                    | Network<br>Interface                                      |                   | ۵                                                    |                                                                                                    | 3                        | 0      |
|              | Service Access     | Management<br>LAN                                         |                   | 8                                                    |                                                                                                    | 3                        | 8      |
| Das (        |                    | Dialout/Cellular                                          |                   | 8                                                    |                                                                                                    | 3                        |        |
| hboard Den   | Sys<br>Brute Force | Dial-in                                                   |                   | ۵                                                    |                                                                                                    | 3                        | ۵      |
|              | Protection         | VPN                                                       |                   | ۵                                                    |                                                                                                    | 3                        | 3      |
|              | rvices             |                                                           |                   |                                                      |                                                                                                    |                          |        |

| I                  | I                                                                  |                 | System: Firewall          |
|--------------------|--------------------------------------------------------------------|-----------------|---------------------------|
| Part/Protocol.For  | anding                                                             | Elcewall, Bules | Forwarding & Masquerading |
| letwork Forwarding | and Masqueradin                                                    | •               |                           |
| ource Networks     | Allowed Destinatio                                                 | n Networks      |                           |
| ietwork Interface  | Network Interfi<br>Management L<br>Dialou/Cethula<br>Dialou<br>V/W | - NN            |                           |
| anagement LAN      | Network Interf                                                     | - N             |                           |

To permit IP access between devices on the network or management LAN, olick **System > Firewall**. Click on the F**orwarding & Masquerading** tab, make any changes, and click **Apply**.

# 8. CONFIGURE NETI AND NET2

Select System > IP.

For NET1, click Network Interface and choose either DHCP or Static.

For NET2, click Management LAN Interface. Uncheck Deactivate this network interface to activate NET2. For Configuration Method, choose DHCP or Static.

If you choose Static, enter an **IP Address** and **Subnet Mask** for the NET2 interface. If using OOB, these should correspond to your management network.

# 9. CONFIGURE SERIAL & USB DEVICES

Click Serial & Network > Serial Port. Click Edit to modify a specific port.

|        |                |           |                                        |                  | Serial & Ne | etworl     | Se :                    |
|--------|----------------|-----------|----------------------------------------|------------------|-------------|------------|-------------------------|
| Port # | Label          | Connector | Mode                                   | Logging<br>Level | Par         | ameters    | ameters Flow<br>Control |
| 1      | Port 1         | RJ45      | SDT (root)                             | ω                | 1 113       | 5200-8-N-  | 5200-8-N- None          |
| 2      | catalystswitch | RJ45      | Console ( <i>SSH, Web</i><br>Terminal) | ω                | 960         | 00-8-N-1   | 00-8-N-1 None           |
| ω      | Port 3         | RJ45      | Console ( <i>SSH, Web</i><br>Terminal) | 0                |             | .5200-8-N- | .5200-8-N- None         |

You can modify common settings including Baud Rate, Parity, Data Bits, Stop Bits, and Flow Control as well as port connection settings including SSH, Telnet, Web Terminal, and RFC2217.

Click Apply to save any modified settings

# **10. ADD USERS AND GROUPS**

To add a new user, click **Serial & Network > Users & Groups**. Scroll to the bottom of the page and click **Add User**.

Enter a **Username** and enter and confirm a **Password**. Select the appropriate groups and scroll down to choose the **Accessible Ports** the user is allowed to access.

| Groups                                                                                                    | Description                             | Username                    | Add a New user |                                  |
|----------------------------------------------------------------------------------------------------|-----------------------------------------|-----------------------------|----------------|----------------------------------|
| <ul> <li>admin (Provides users with unlimited configuration and management privileges)</li> <li>pptpd (Group to allow access to the PPTP VPN server - Users in this group will have their password stored in clear text.)</li> <li>dialin (Group to allow dialin access via modems - Users in this group will have their password stored</li> </ul> | A brief description of the user's role. | A unique name for the user. |                | Serial & Network: Users & Groups |

Click **Apply** to create the new user account.

**NOTE:** You should create a new administrative user rather than continuing as the root user. To do so, add a new user to the **admin** group with full access privileges. Log out and log back in as this new user for all administrative functions.

To create a new group, click **Serial & Network > Users & Groups**. At the end of the list of existing groups, click **Add Group**.

Enter a new group name in the **Groups** field. Select any appropriate **Roles, Hosts, Ports**, and **RPC outlets**.

| <ul> <li>Full administration &amp; ac</li> <li>Access to all serial port</li> <li>Web UI access to the <sup>1</sup>/<sub>2</sub></li> <li>CLI connections provide</li> <li>CLI connections provide</li> </ul> | Roles | Description                              | Groups                                                      | Add a New group |                                  |
|----------------------------------------------------------------------------------------------------|-------|------------------------------------------|-------------------------------------------------------------|-----------------|----------------------------------|
| cess<br>and managed devices<br>lanage' pages<br>access to the Port Manager shell (This takes precedence over the UNIX Shell Role)<br>access to a UNIX shell                                                   |       | A brief description of the group's role. | A group with predefined privileges the user will belong to. |                 | Serial & Network: Users & Groups |

Click Apply to create the new group.

# **11. ACCESS DEVICE CONSOLES**

Your console server is now ready to access device consoles on your network, depending on the protocols you chose in Step 9.

### SSH:

- To connect to the pmshell chooser menu, SSH to the console server and log in appending :serial to your username, e.g. root:serial.
- To connect to a given console, SSH to the console server and login adding the port number or port label to your username, e.g. *root:port02* or *root:MyRouter*.
- To connect directly to a given port, SSH to the console server at TCP port 3000 + the port number, e.g. 3002 for serial port 2.

### Telnet:

Telnet to the console server at TCP port 2000 + the port number, e.g.2002 for serial port 2.

## Web Terminal:

For console access using your browser, click Manage > Devices > Serial and click the port's Web Terminal link.

### Click the Failover and Out-of-Band tab Enter your carrier's Access Point Name in the APN field **Connection Status** is Connected Make sure the Always on Out-of-Band -- Internal Cellular Modem's Select Status > Statistics **Click Apply Modem Dial Settings** Override returned DNS servers and enter your DNS's addresses. provided DNS servers if you have issues with name resolution. Check If cellular is not the primary network route, you may need to override the modem communication radio button. Click the Internal Cellular Modem tab. Check the Allow outgoing In the Opengear Management Console, select System > Dial. To check the status of the modem connection: **13. CHECK MODEM STATUS** 12. CONNECT CELLULAR MODEM

You can find more information about cellular features in the Opengear Knowledge Base under the **FAQ > Cellular & Wireless** section:

https://opengear.com/cellular-wireless/

Check the modem's allocated IP Address to see if it is public or private.

#### LIGHTHOUSE CENTRALIZED MANAGEMENT

Lighthouse is a powerful tool that simplifies the way you manage your out-of-band network through a single pane of glass. Better control and visibility provides 24/7 resilient access to your connected IT infrastructure.

#### Lighthouse features:

- · Centralized scalable administration and automation of nodes
- Easy to maintain user groups and permissions
- Secure accessibility for all connections using Lighthouse VPN
- Responsive UI designed and built for NetOps
- Integrated RESTful API

"Deployment is made very easy as Lighthouse learns about attached devices during node enrollment and will dynamically update itself as new devices attach." – Network Computing Magazine Product Review – Dec 2017

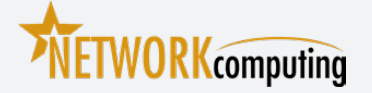

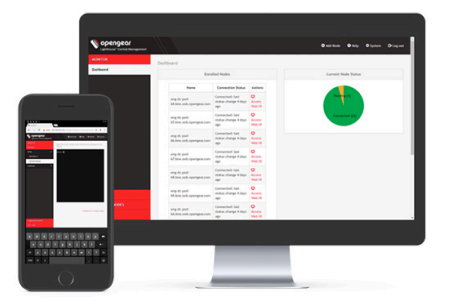

#### **Ready to learn more?**

Visit <u>lighthouse.opengear.com</u> to download a free evaluation of Lighthouse (up to 5 nodes) and to learn more about Opengear's Centralized Management solutions.

© Copyright 2019 Opengear, Inc. All Rights Reserved.